# Start an Internet Sync task in SAR Command Assist

10 Steps <u>View most recent version</u>

Created by Dylan Baker Creation Date March 28, 2024 Last Updated March 28, 2024

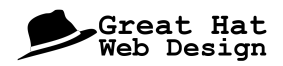

# Double click to open SAR Command Assist

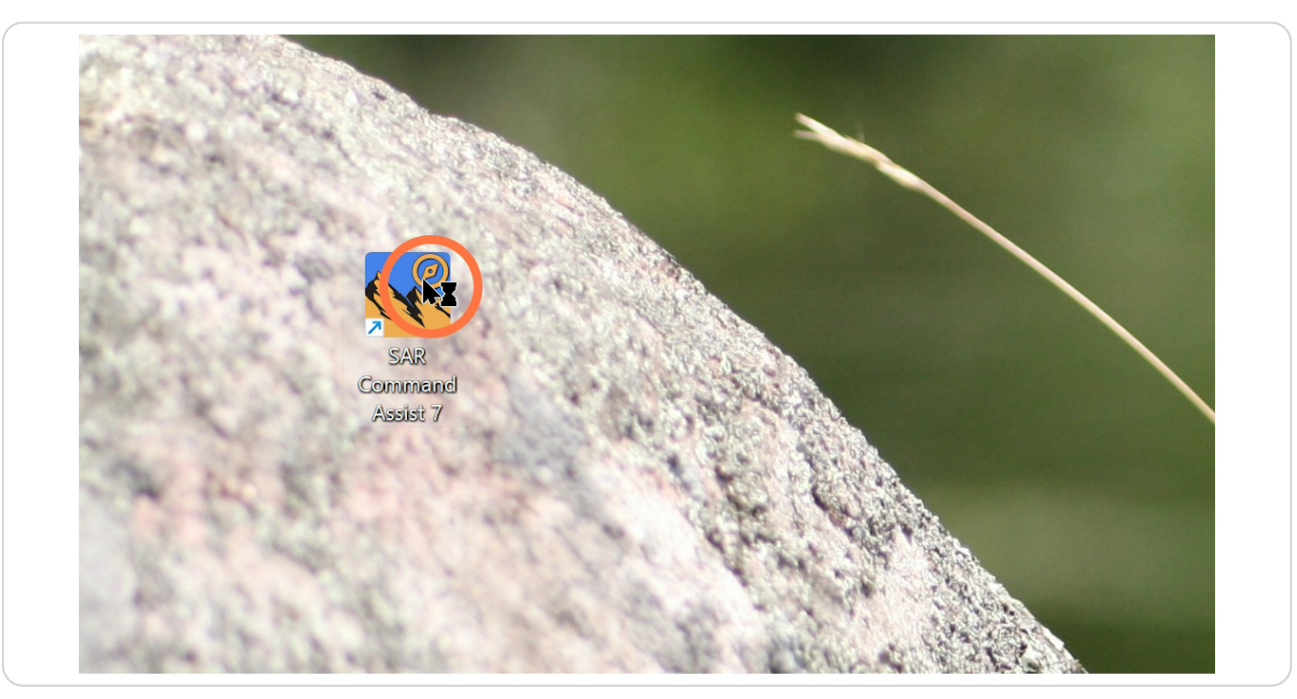

#### STEP 2

## Enter the Task Name and Task Number

| sk/Incider    | nt Informat   | tion         | 2               |         |
|---------------|---------------|--------------|-----------------|---------|
| k Name*       | This is a tas | k name       |                 | Pe      |
| k Number*     | 24-12345      | Agency       | / File #        | From 20 |
| rent ICS Role | Incident Co   | mmander (SAR | ) 🖂 😰 Role Help | Το 20   |
| ition Log     | 🕂 Add         | 🗹 View Log   | 🚯 Outstanding   | Prepa   |

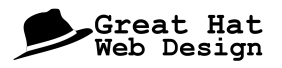

### **Click File**

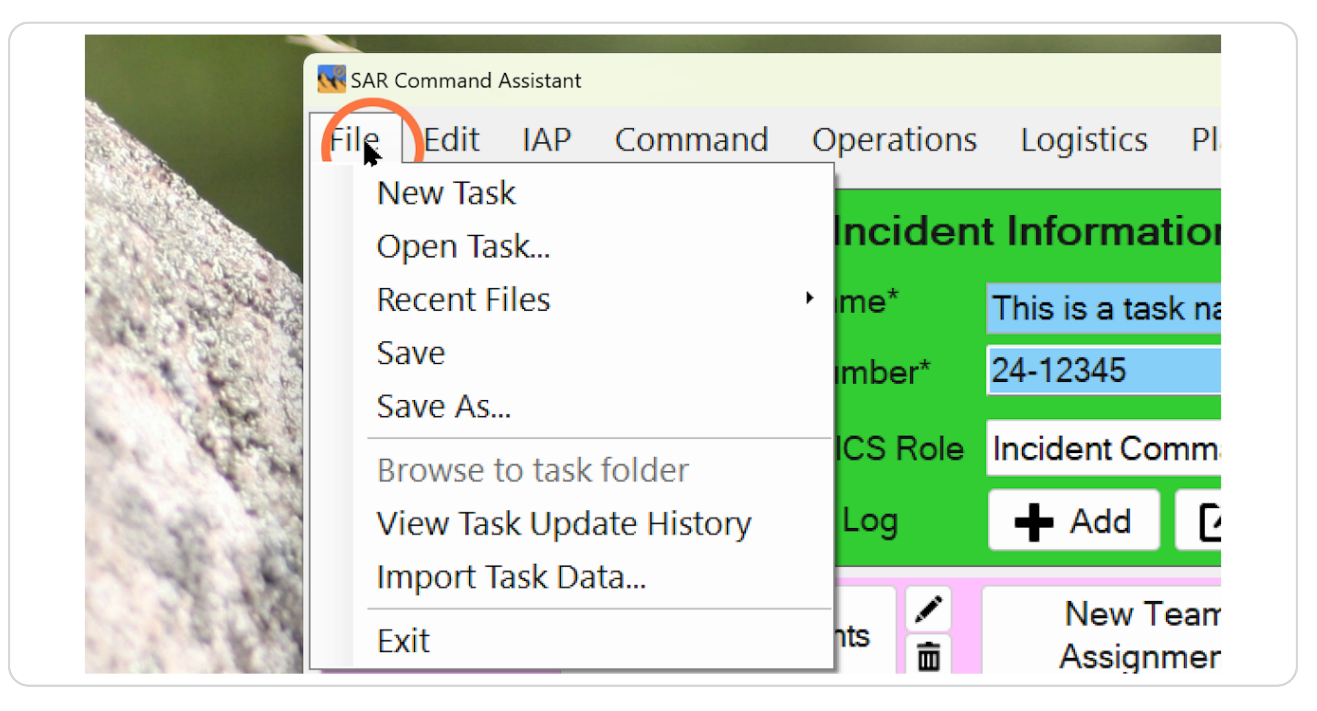

#### STEP 4

#### **Click Save**

|             | SAR Command Assistant |             |            |                 |            |     |
|-------------|-----------------------|-------------|------------|-----------------|------------|-----|
|             | File Edit IAP         | Command     | Operations | Logistics       | Planning   | Ν   |
|             | New Task              |             | Incider    | t Informat      | tion       |     |
|             | Open Task             |             | incluer    |                 | lion       |     |
| 12          | Recent Files          |             | → me*      | This is a tas   | k name     |     |
|             | Save                  |             | mber*      | 24-12345        | Age        | enc |
| Carlo Carlo | Save As               | folder      | ICS Role   | Incident Co     | mmander (S | SAR |
|             | View Task Upd         | ate History | Log        | 🕂 Add           | 🚺 View     | Log |
| 1           | Import Task Da        | ta          |            |                 | T I        |     |
| * Sa        | Exit                  |             | nts 🗖      | New T<br>Assian | eam /      |     |

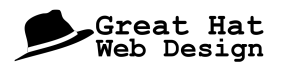

#### Select a save location and file name, then click Save

The default will be in a folder called "SAR Assist" within your Documents folder.

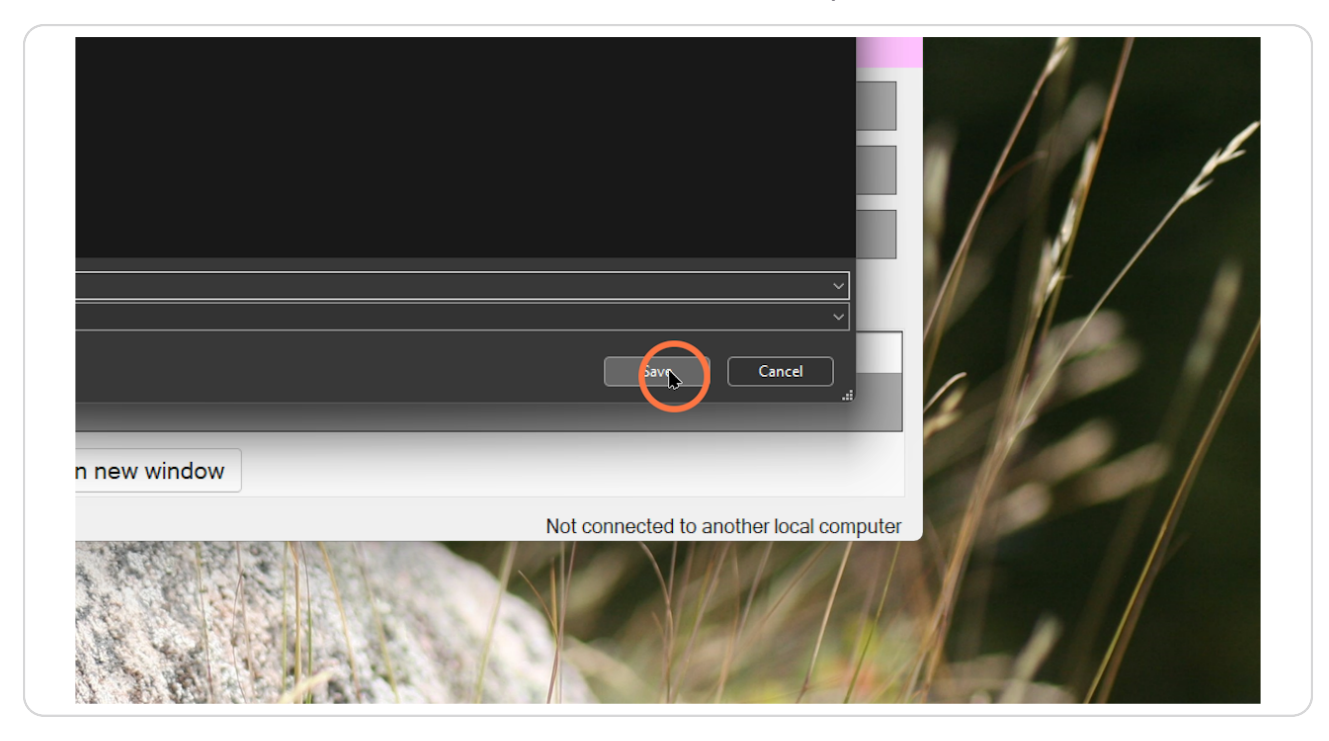

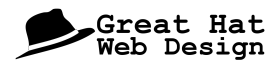

#### Acknowledge that the file is now saved

Assuming you have Auto-save enabled, all subsequent changes will be automatically saved to the local file.

|                               |        | lask Number*     | 24-12345         | Agen        | icy File    | e #      |         | From  | 2024-Mar-28 15:36     |      |
|-------------------------------|--------|------------------|------------------|-------------|-------------|----------|---------|-------|-----------------------|------|
|                               | SCUR   | Current ICS Role | Incident Co      | mmander (SA | <b>R)</b> ~ | 😰 Rol    | e Help  | То    | 2024-Mar-29 03:36     |      |
|                               |        | Position Log     | 🕂 Add            | 🖸 View Lo   | og -        | 🕑 Outsta | anding  | Pre   | epare Next Op Pe      | riod |
| uts                           | Team   | Assignments      | New T<br>Assigni | eam /       | <           | Add Sł   | nortcut |       | Add Shortcut          |      |
| dent Action Plan • Operations |        |                  |                  |             |             |          |         |       |                       |      |
| dent Management Team          |        |                  |                  |             |             |          |         |       |                       |      |
| nmı                           | unicat | ions Plan        |                  | [           | ▼ L         | ogistics | 5       |       |                       |      |
| s Lo                          | g 🖻 As | ssignments @ Tea | m Status 🛚       | Members     | ≜ Eq        | uipment  | . White | board | <sup>€</sup> Sync Log |      |
| Т                             | ime    | Station Called   | This Is          | Subject     |             |          |         |       |                       |      |
|                               |        |                  |                  |             |             |          |         |       |                       |      |
| Entry                         |        | RADeMS           | w in new wi      | ndow        |             |          |         |       |                       |      |

# **#** Enable the Internet Sync

4 Steps

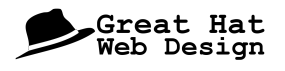

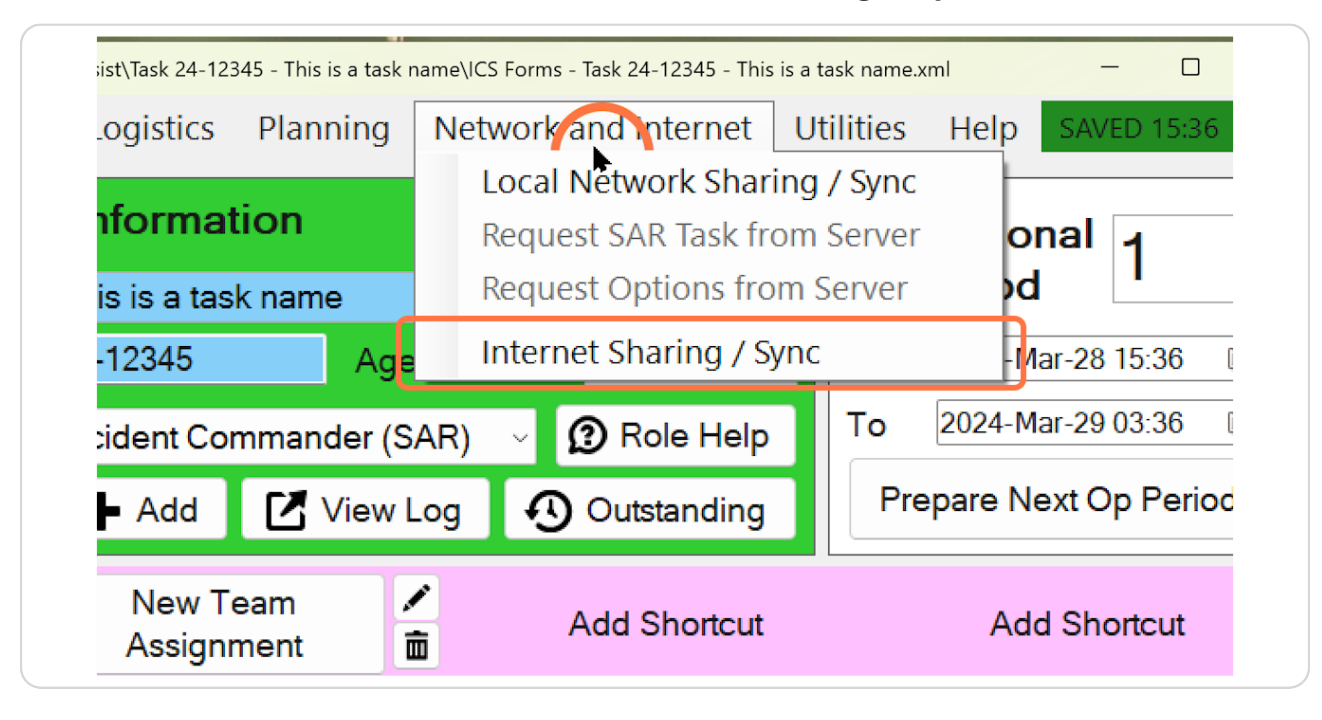

#### Click Network and Internet, then Internet Sharing / Sync

#### **STEP 8**

#### Click on "Start a new sync"

| Encryption | (ey             |  | E. |
|------------|-----------------|--|----|
|            | -h - vin - infe |  |    |
|            |                 |  |    |
| Start a    | ווּש Sync       |  |    |
| Encryption | (ey             |  |    |
|            |                 |  | ի  |
| Сору       | sharing info    |  |    |
|            |                 |  |    |

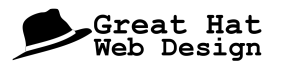

#### Click here to copy the encryption key

This data can now be sent via email, WhatsApp, or whatever other messaging program you use within your incident management team.

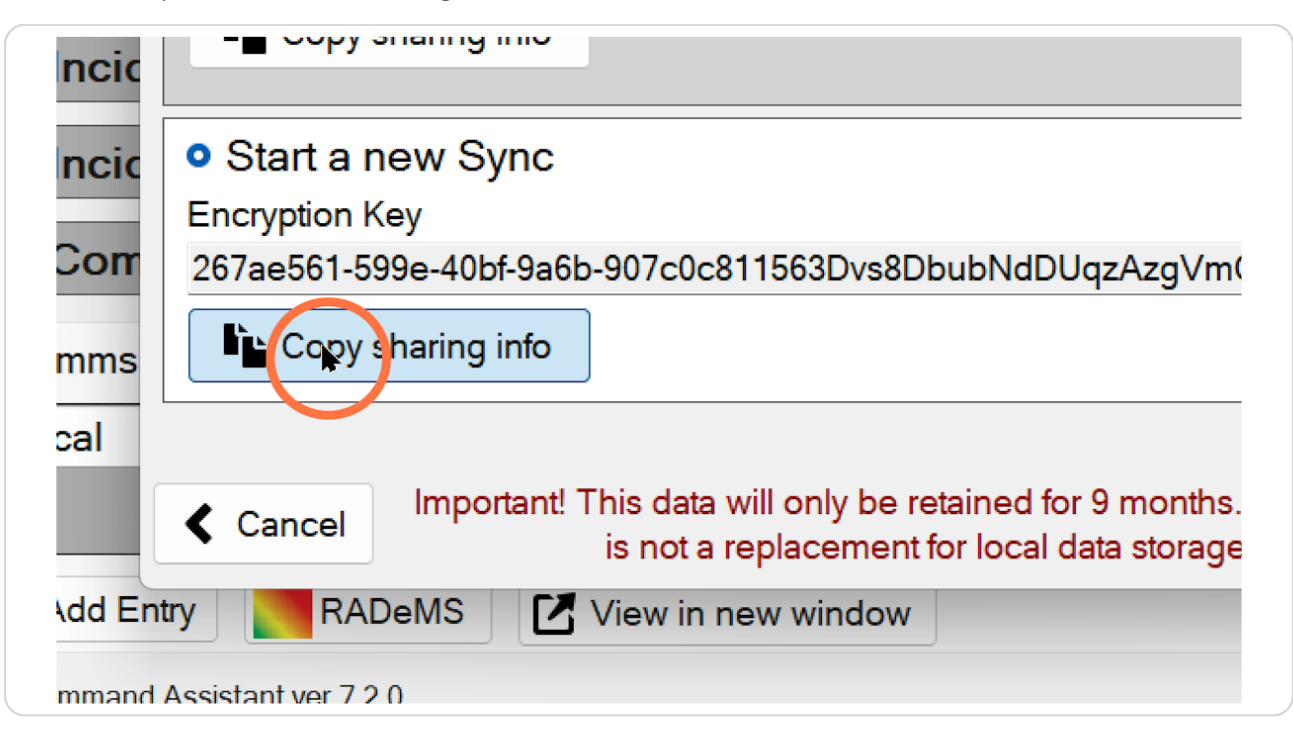

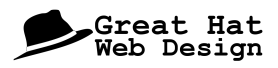

#### Click here to begin the internet sync

With this step complete, you can go ahead with the task knowing the data is saved both locally and available via the internet sync for other users.

| 3Dvs8DbubNdDUqzAzgVmCuaMqRjfuRGq                                              |
|-------------------------------------------------------------------------------|
| g                                                                             |
| hly be retained for 9 months. Internet sync<br>cement for local data storage. |
| Not connected to another local computer                                       |
|                                                                               |

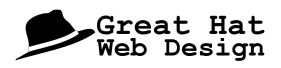

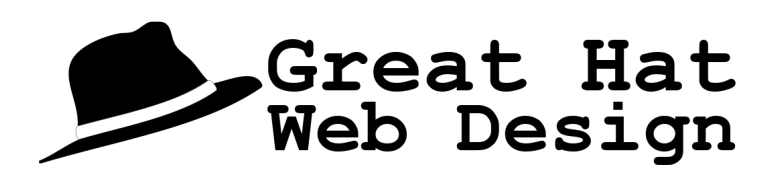